| 1 | ログイン情報                             |            | × |  |  |  |
|---|------------------------------------|------------|---|--|--|--|
| 1 | パスワード有効期限                          | 2020/08/31 |   |  |  |  |
| 0 | ・ 有効期限が近付いています。<br>パスワードを変更してください。 |            |   |  |  |  |
|   | OK                                 |            |   |  |  |  |

CCSのパスワードは、セキュリティ対策として有効期限が 設定されています。 有効期限の警告が出たら速やかにパスワードの変更を行っ てください。

I.CCSのトップページで「個人情報各種設定」のタブをクリックする

|   | ##1>1500           ##1>500           トップ           学修支援 | ● 2020/08/06 15:55:<br>個人情報各種 | 2020/08/06 15:55:37<br>個人情報各種設定 キャリア就職 |            |         | ありほせん<br><u>らせを読む</u> |          |  |  |
|---|---------------------------------------------------------|-------------------------------|----------------------------------------|------------|---------|-----------------------|----------|--|--|
|   |                                                         | -                             |                                        | The second |         | CCSカレンダー              | 年間スケジュール |  |  |
|   | 8/6(木)                                                  | 8/7(金)                        | 8/8(土)                                 | 8/9(日)     | 8/10(月) | 8/11(火)               | 8/12(7k) |  |  |
| 4 |                                                         |                               |                                        |            | 山の日     |                       |          |  |  |
| 2 | 休講・補講・教室変更<br>休講・補講・教室変更はありません                          |                               | <del>远下板</del><br>Anticitoeflij        | 学生相談       |         | סדפונא                | す<br>上、  |  |  |

2.「各種設定はこちら」にカーソルを合わせて表示されたメニューから「パスワード設定」をクリックする

|         |                            | 1    |                                |                                |           |          |                                                          |                | *             |
|---------|----------------------------|------|--------------------------------|--------------------------------|-----------|----------|----------------------------------------------------------|----------------|---------------|
| <u></u> | トップ                        | 学修支援 | 個人情報各種設定                       | キャリア就職                         |           |          | , 🕪 🙀 🖓                                                  |                |               |
| ſ       | 1999<br>(195-19 <b>5</b> ) |      | <u>個人情報ページ</u><br>住所情報<br>原告は報 | <u>学籍異動情報</u><br>履修歷(成績)情報     |           | 就職活動     | 各種設定はこちら                                                 | カーソルを<br>メニューが | 合わせると<br>開きます |
|         |                            |      | 学 <u>費情報</u><br>健康診断情報         | 留子頂報<br>教育支援履歴情報(88<br>取得資格·検定 | <u>))</u> |          |                                                          |                |               |
|         |                            |      |                                |                                |           |          | <ul> <li>バスワード設定</li> <li>入構登録</li> <li>連絡先変更</li> </ul> |                |               |
|         | 基本情報                       |      | 所属情報                           |                                |           | アドバイザー教員 | 記明書自動発行機用パスワード語                                          | 筵              |               |

3.現在のパスワード、新しく設定するパスワードを入力して「入力内容を登録する」をクリックする

| パスワード変更に<br>関する注意    | <ul> <li>新しく設定するパスワードには以下の文字を使用してください。</li> <li>"a"~"z"までの英小文字</li> <li>"A"~"z"までの英大文字</li> <li>"A"~"z"までの数字</li> <li>新しく設定するパスワードには2文字以上の英文字、1文字以上の数字を含めてください。</li> <li>(英文字だけのパスワードに数字だけのパスワードは登録できません)</li> <li>現在と同じパスワードは設定できません。</li> <li>学籍番号、氏名、辞書に載っている単語など、安易に推測できる語句の使用は避けてください。</li> <li>登録を行いますと、確認のメールが設定しているメールアドレスに届きます。</li> </ul> |
|----------------------|----------------------------------------------------------------------------------------------------|
| 現在のバスワード<br>(必須)     |                                                                                                    |
| 新しく設定するパスワード<br>(必須) | ※半角英数字で6~8文字で入力してください。         (入力例:sk3dL8aG)                                                                                                    |
| 新しく設定するバスワード<br>(必須) | ※確認のため、もう一度入力してください。                                                                                                    |
| 《個人情報ページへ戻           | る 入力内容を登録する                                                                                                    |